# Color line scan camera Instruction Manual

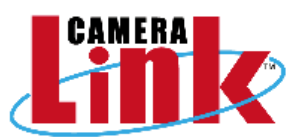

# Model: TLC-2098CLD

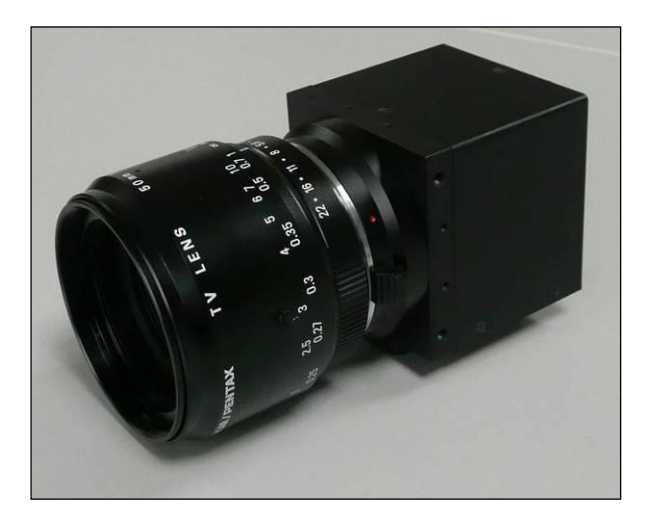

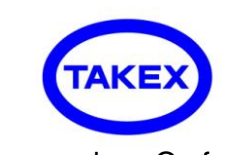

TAKENAKA SENSOR GROUP TAKENAKA SYSTEM CO.,LTD.

Head Office
Camera Dept.
Image Inspection Dept.
Tokyo Office
TAKENAKA SYSTEM CO.,LTD. TAKENAKA SENSOR GROUP

| _        | · · · · · · · · · · · · · · · · · · ·                        |
|----------|--------------------------------------------------------------|
| ісе      | 86-66 Nomizo-cho Otsuka Yamashina-ku 607-8135 Kyoto JAPAN    |
|          | TEL:+81-75-593-9300 FAX +81-75-593-9790                      |
| ept.     | 4F Matsumasa Bld.1-17-14 Ogaya Otsu Shiga 520-2144 JAPAN     |
|          | TEL:+81-77-545-4331 FAX +81-77-545-4335                      |
| Dept.    | 86-66 Nomizo-cho Otsuka Yamashina-ku 607-8135 Kyoto JAPAN    |
|          | TEL:+81-75-593-9300 FAX +81-75-593-9790                      |
| fice     | 2F MK Bldg. 2-2-19 Sotokanda Chiyoda-ku 101-0021 Tokyo JAPAN |
|          | TEL :+81-3-3255-0361 FAX:+81-3-3255-0362                     |
| CO.,LTD. | URL http://www.takex-system.co.jp/                           |
|          |                                                              |

URL http://www.takex.co.jp/

# Table of Contents

| 1. Outline                             |                       |
|----------------------------------------|-----------------------|
| 2. Features                            |                       |
| 3. Applications                        |                       |
| 4. CCD image sensor                    |                       |
| 5.Specifications                       |                       |
| 6. Spectral sensitivity characteristic |                       |
| 7. Camera I/O                          |                       |
| 7-1. Connector pin assignment of the F | Power connector       |
| 7-2. Connector pin assignment of the C | Camera Link connector |
| 8. Exposure mode                       |                       |
| 9. Communication specification         |                       |
| 10. Camera function                    |                       |
| 10-1 R · G · B Gain adjustment         |                       |
| 10-2 Offset adjustment                 |                       |
| 10-3 Color gap correction              |                       |
| 10-4 Shading correction                |                       |
| 11. Timing chart                       |                       |
| 12. Setup steps of Hyper terminal      |                       |
| 13 . Notes                             |                       |
| 14. External Dimensions                |                       |

## 1. Outline

TLC-2098CLD is the color line scan camera with 3-lines of 2098-pixels CCD image sensor and has the following features.

## 2. Features

- CCD line scan camera with 2098 pixels of image sensor and of 25MHz data rate.
- The pixel size is large enough (14µm×14µm) to capture high S/N images.
- 10 or 8 bit digital image signal output complying with Camera Link standard (Medium/Base Configuration).
- GAIN and OFFSET characteristic and 8/10 bits format can be easily adjusted with RS232C communication (Camera Link spec.).
- The equipment operates with a single DC12V power source.
- Stable output at the scan rate of 11KHz or less thanks to electronic shutter function.
- Energy-saving camera, of which consumption current is less than 300mA (at DC+12V).
- This enables the camera to obtain stable images.
- Equipped with color gap correction function and shading correction function.
- Possible to get stable video signal despite a change of ambient temperature, as the dark current correction circuit is incorporated.
- Despite a periodic fluctuation of input pulse of the external encoder, stable images can be obtained thanks to exposure control function.(at a scan rate of 11kHz or less).

## 3. Applications

- Image input device for image processor.
- Color tone appearance inspection system.
- Surface inspection system for sheet-like object such as film, Al/Cu foil or printed matter etc..
- Inspection system of foreign matter in cotton, rice grain, polymer etc..

### 4. CCD image sensor

The CCD image sensor Is characterized by 14µm square pixel, 2098 effective pixels and high speed performance. Charges accumulated in single-row photo diodes are output thorough ODD/EVEN analog shift registers (not shown) for each RGB color lines, respectively. 2 lines shift register enables the camera to increase transfer efficiency and to obtain homogeneous images. Each shift register operates at the rate of 25MHz.

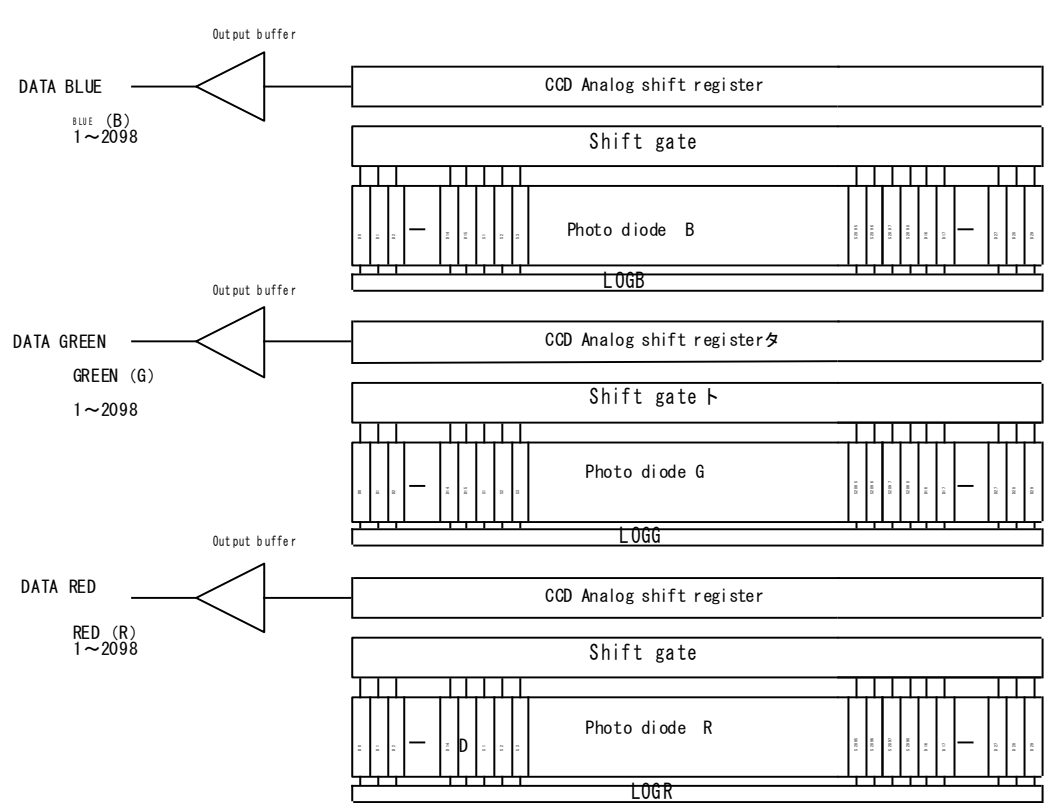

## Block diagram of CCD device (TLC-2098CLD)

## 5. Specifications

| Imaging device                    | 2098 pixcels 3 lines color CCD    |          |
|-----------------------------------|-----------------------------------|----------|
| Effective pixels                  | 2098 x 3                          |          |
| Unit cell size                    | 14µm × 14µm                       |          |
| Distance between R,G,B lines      | 112µm(Effective 8 lines)          |          |
| Image size                        | 29.37 mm (H) x 0.24 mm (V)        |          |
| Data rate                         | 25MHz                             |          |
| Scan rate                         | 11KHz                             |          |
| Line transfer pulse input         | 90µsec (min.) 100Ω terminating    |          |
| Video output                      | Base Configuration 8bit           | PCP data |
|                                   | Medium Configuration 10 bit       | NOD Uala |
| Charge conversion factor (devic   | 11.5 mV/electron                  |          |
| Charge transfer efficiency (devic | 0.99999 / 1 transfer              |          |
| Saturated charge capacity (devi   | 170,000 electrons                 |          |
| Dynamic range (device)            | 76 dB                             |          |
| Power supply                      | DC+12V ±0.5V (typ. 290mA)         |          |
| Communication                     | RS232C (Via Camera Link Interface | e)       |
| External dimension                | 64(W) × 64(H) × 80.5(D)           |          |
| Optical filter                    | Non                               |          |
| Lens mount                        | F Mount                           |          |
| Weight                            | 350 g                             |          |
| Operational ambient temperature   | 0~40 °C                           |          |
| Operational humidity range        | 85% Max.                          |          |
| Storage temperature range         | -10 ℃ ~ +65 ℃                     |          |

## 6. Spectral sensitivity characteristic

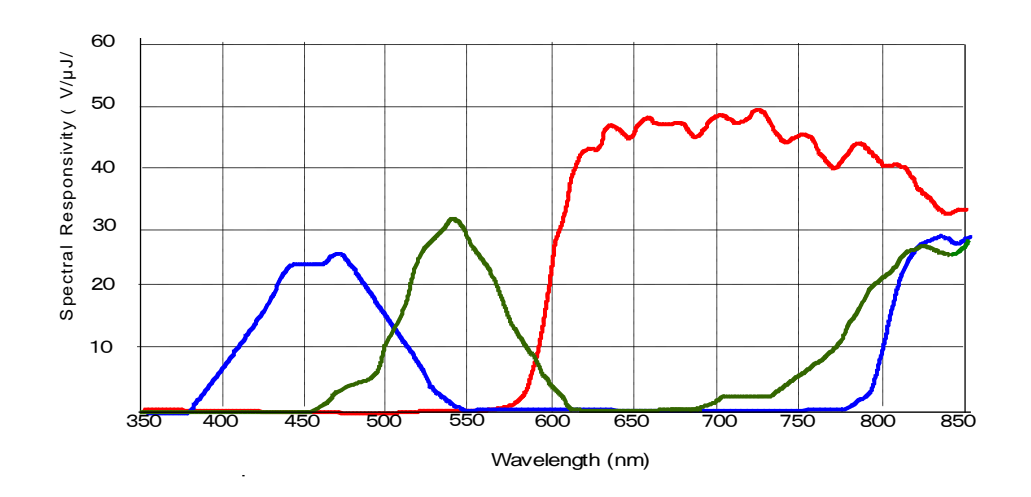

## 7. Camera I/O

| Camera Link connector | MDR-26 pin connector (3M) | or equivalents. |
|-----------------------|---------------------------|-----------------|
| Power connector       | HR10A-7R-6PB (HIROSE)     | or equivalents. |

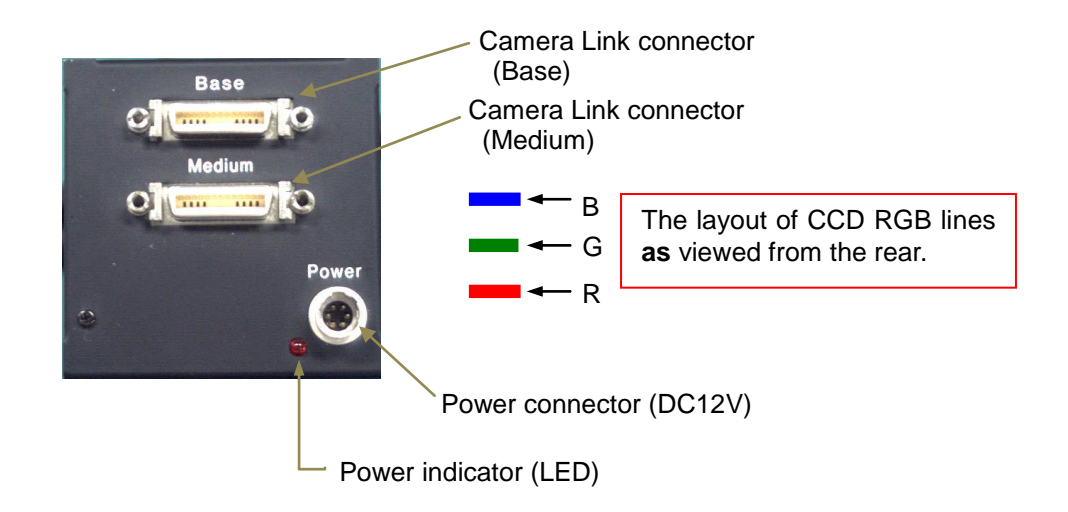

7-1 Connector pin assignment of Power connector

| Signal name | Pin No. | Signal name |
|-------------|---------|-------------|
| + 1 2 V     | 4       | GND         |
| + 1 2 V     | 5       | GND         |
| + 1 2 V     | 6       | GND         |

7-2 Connector pin assignment of Camera Link connector

| (Base)  |                |         |                |
|---------|----------------|---------|----------------|
| Pin No. | Signal name    | Pin No. | Signal name    |
| 1       | GND            | 14      | GND            |
| 2       | X0-            | 15      | X0+            |
| 3       | X1-            | 16      | X1+            |
| 4       | X2-            | 17      | X2+            |
| 5       | Xclk -         | 18      | Xclk +         |
| 6       | Х3-            | 19      | X3+            |
| 7       | SerTC+         | 20      | SerTC-         |
| 8       | SerTFG+        | 21      | SerTFG+        |
| 9       | CC1-(Ext Sync) | 22      | CC1+(Ext Sync) |
| 10      | CC2+           | 23      | CC2-           |
| 11      | CC3-           | 24      | CC3+           |
| 12      | CC4+           | 25      | CC4-           |
| 13      | GND            | 26      | GND            |

#### (Medium)

| <u>`</u> | ,              |         |                 |
|----------|----------------|---------|-----------------|
| Pin No.  | Signal name    | Pin No. | Signal name     |
| 1        | GND            | 14      | GND             |
| 2        | Y0-            | 15      | Y0+             |
| 3        | Y1-            | 16      | Y1+             |
| 4        | Y2-            | 17      | Y2+             |
| 5        | Yclk -         | 18      | Yclk +          |
| 6        | Y3-            | 19      | Y3+             |
| 7        | 100Ω terminate | 20      | 100Ω terminated |
| 8        | Z0-            | 21      | Z0+             |
| 9        | Z1-            | 22      | Z1+             |
| 10       | Z2-            | 23      | Z2+             |
| 11       | Zclk-          | 24      | Zclk+           |
| 12       | Z3-            | 25      | Z3+             |
| 13       | GND            | 26      | GND             |

Bit assignment of Medium configuration

| Base connector |             |              |  |
|----------------|-------------|--------------|--|
| Port/bit       | 8-bit × RGB | 10-bit x RGB |  |
| Port A0        | R0          | R0           |  |
| Port A1        | R1          | R1           |  |
| Port A2        | R2          | R2           |  |
| Port A3        | R3          | R3           |  |
| Port A4        | R4          | R4           |  |
| Port A5        | R5          | R5           |  |
| Port A6        | R6          | R6           |  |
| Port A7        | R7          | R7           |  |
| Port B0        | G0          | R8           |  |
| Port B1        | G1          | R9           |  |
| Port B2        | G2          | NC           |  |
| Port B3        | G3          | NC           |  |
| Port B4        | G4          | B8           |  |
| Port B5        | G5          | B9           |  |
| Port B6        | G6          | NC           |  |
| Port B7        | G7          | NC           |  |
| Port C0        | B0          | BO           |  |
| Port C1        | B1          | B1           |  |
| Port C2        | B2          | B2           |  |
| Port C3        | B3          | B3           |  |
| Port C4        | B4          | B4           |  |
| Port C5        | B5          | B5           |  |
| Port C6        | B6          | B6           |  |
| Port C7        | B7          | B7           |  |

| Do #4/b;t | Medium conr | nector       |
|-----------|-------------|--------------|
|           |             |              |
| Port/bit  | 8-DIT ^ RGB | 10-bit × RGB |
| Port D0   | NC          | NC           |
| Port D1   | NC          | NC           |
| Port D2   | NC          | NC           |
| Port D3   | NC          | NC           |
| Port D4   | NC          | NC           |
| Port D5   | NC          | NC           |
| Port D6   | NC          | NC           |
| Port D7   | NC          | NC           |
| Port E0   | NC          | G0           |
| Port E1   | NC          | G1           |
| Port E2   | NC          | G2           |
| Port E3   | NC          | G3           |
| Port E4   | NC          | G4           |
| Port E5   | NC          | G5           |
| Port E6   | NC          | G6           |
| Port E7   | NC          | G7           |
| Port F0   | NC          | G8           |
| Port F1   | NC          | G9           |
| Port F2   | NC          | NC           |
| Port F3   | NC          | NC           |
| Port F4   | NC          | NC           |
| Port F5   | NC          | NC           |
| Port F6   | NC          | NC           |
| Port F7   | NC          | NC           |

## 8. Exposure mode

This camera has following three Exposure modes

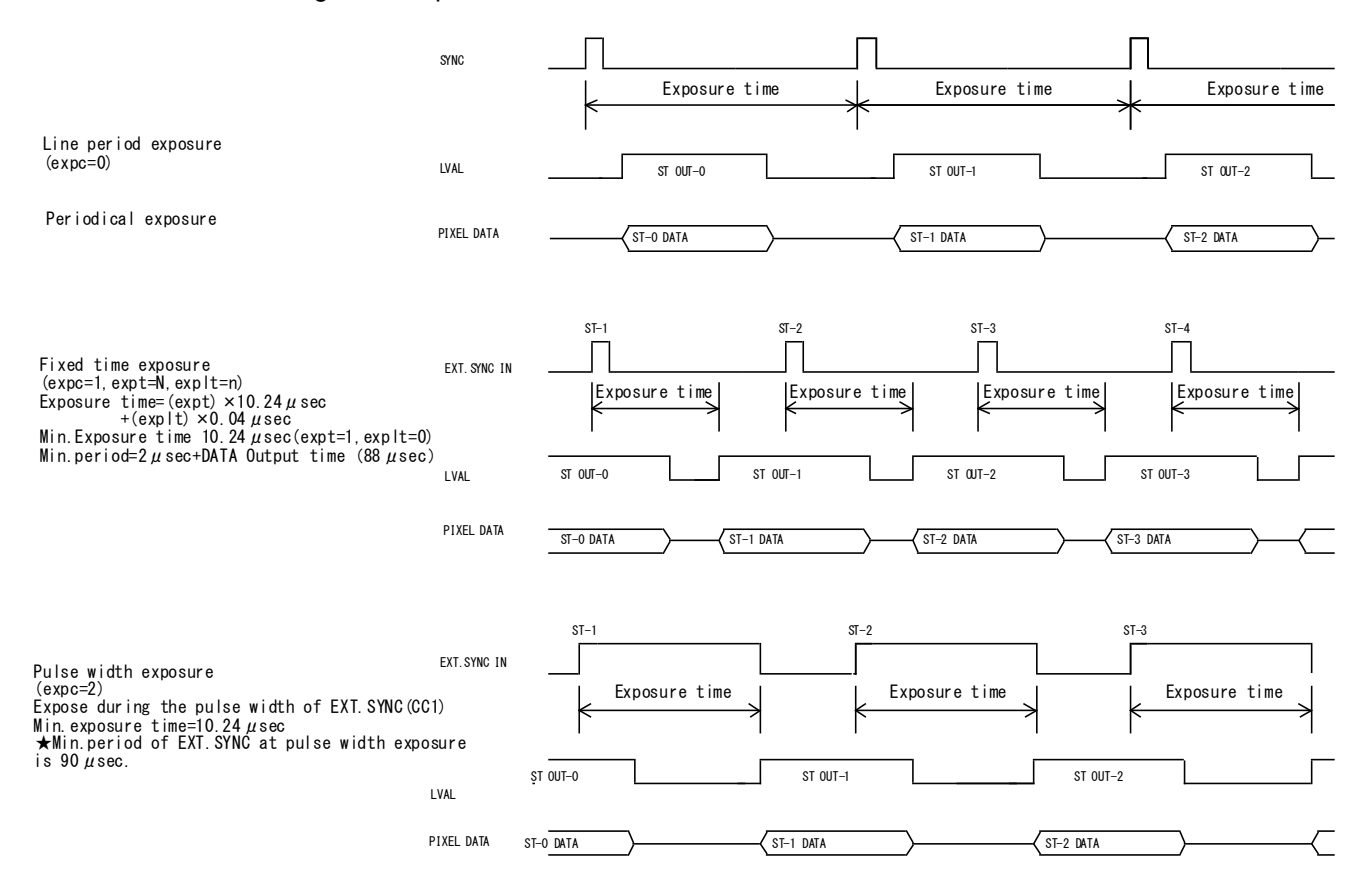

## 9. Communication specification

This camera is equipped with the communication function allowing computerized external control.

[Network transmission setting]

| Baud rate          | :9600bps |
|--------------------|----------|
| Data Length        | :8bit    |
| Start Bit          | :1bit    |
| Stop Bit           | :1bit    |
| Parity             | :Non     |
| Xon / Xoff Control | :Non     |

[Notes]

- · Command name must be lower-case. Upper-case character is not valid.
- Input character must be one-byte character. Double-byte character is not valid.
- Blank is not valid.
- Line feed code is indicated by "CR(0x0D)". And also "LF(0×0A)" and "CR+LF" are usable. However returning line feed code must be CR only.

<When in use of Hyper terminal>

- Retyping is required in case of inputting error. (Correction by cursor movement is not valid.)

[Description of exceptional case]

\* NG is returned in case of command input error or inputting nonexistent command.

e.g.: Command input error (Gain position No. is not designated.)

Input: ch1gain=96 Output: NG

e.g.: Input of nonexistent command

Input: chake

Output: NG

\* NE is returned in case of numeric entry error.

e.g.: Input error (Input value is beyond the setting range.)

Input: gainpos=96 Output: NE

e.g.: Input error (Input value is beyond the setting range.)

Input: ch1gain1=2000 Output: NE

\* NC is returned in case of inputting invalid value under the condition that the ctrl setting (DIP-SW setting) is 0.

e.g. :

Input: ch1gain=96 (at ctrl=0) Output: NC

\* TO is returned if a command input period overruns the time-out period (15 sec.).

e.g. :

Input: gainpo (No CR entry) Output: TO

\* "?" at the bottom of Command is omissible

e.g. :

Input: id

Output: 0

[Glossary]

| []                | omissible                                                                                            |
|-------------------|----------------------------------------------------------------------------------------------------|
| <cr></cr>         | carriage return                                                                                      |
| Ν                 | arbitrary numeral indicating some value                                                              |
| A                 | arbitrary numeral indicating GAIN position                                                           |
| Х                 | arbitrary numeral indicating channel                                                                 |
| Gain position     | nGAIN position of the camera                                                                         |
| Channel<br>EEPROM | Channel to specify the GAIN control device for each CCD output lineEEPROM incorporated in the camera |

| Command Prot | ocol】(PC->Camera) |
|--------------|-------------------|
|--------------|-------------------|

| [(        | Jommand Pi                   | rotocol (PC->Can       | nera)                                                                                     |                                                                             |                                                                                                   |
|-----------|------------------------------|------------------------|-------------------------------------------------------------------------------------------|-----------------------------------------------------------------------------|---------------------------------------------------------------------------------------------------|
| No        | Command                      | Format                 | Argument                                                                                  | Return value                                                                | Explanantion                                                                                      |
|           | Name                         |                        | Guinere                                                                                   |                                                                             |                                                                                                   |
| <u> </u>  | mmunication                  |                        |                                                                                           |                                                                             |                                                                                                   |
| 1         | Check                        | check <cr></cr>        | Non                                                                                       | ок                                                                          | Command for communication test                                                                    |
| Ca        | mera setting                 |                        |                                                                                           |                                                                             |                                                                                                   |
| 2         | Ctrl (view)                  | ctrl[?] <cr></cr>      | Non                                                                                       | 0:Dip Switch<br>1:Com                                                       | View the effective state of Communication setting value/DIP SW.                                   |
| 3         | Ctrl (set)                   | ctrl=N <cr></cr>       | N=0:Dip Sw<br>N=1:Com                                                                     | ок                                                                          | Set the effective state of Communication setting value/DIP<br>SW.                                 |
| 4         | Dip Sw (view)                | dipsw <cr></cr>        | Non                                                                                       | 0~255                                                                       | View the state of DIP SW<br>Return the state of DIP SW in decimal number                          |
| Us        | er ID                        | -                      |                                                                                           |                                                                             | -                                                                                                 |
| 5         | ID (view)                    | id[?] <cr></cr>        | Non                                                                                       | ID(default:0)                                                               | View the camera ID.<br>Administrative use for plural cameras.<br>For user's operation.            |
| 6         | ID (set)                     | id=N <cr></cr>         | N:0~255                                                                                   | ок                                                                          | Set the camera ID.<br>Administrative use for plural cameras.<br>For user's operation              |
| Οι        | itput bit                    | ļ                      |                                                                                           | ,                                                                           |                                                                                                   |
| 7         | Output bit<br>(view)         | bit[?] <cr></cr>       | Non                                                                                       | 8: 8bit(default)<br>10: 10bit                                               | View the output bit format of the camera.                                                         |
| 8         | Output bit<br>(set)          | bit=N <cr></cr>        | N= 8 : 8bit<br>N=10 : 10bit                                                               | ок                                                                          | Set the output bit format of the camera.<br>*Settable only at ctrl=1.                             |
| SY        | NC switching                 |                        |                                                                                           |                                                                             |                                                                                                   |
| 9         | Sync (view).                 | sync[?] <cr></cr>      | Non                                                                                       | 0: Auto<br>1: Ext Sync<br>2: Int Sync<br>3: Ext Sync &<br>Anti Blooming *1  | View the state of SYNC mode.<br>*Effective value only at ctrl=1.<br>*1 …only for specific models. |
| 10        | Sync (set)                   | sync=N <cr></cr>       | N-0:Auto<br>N=1:Ext Sync<br>N=2:Int Sync<br>N=3: Ext Sync &<br>Anti Blooming *1           | ок                                                                          | Set the SYNC mode.<br>*Settable only at ctrl=1.<br>*1 …only for specific models.                  |
| Fx        | posure control               |                        | And Blooming                                                                              |                                                                             |                                                                                                   |
| 11        | Exposure<br>control          | expc[?] <cr></cr>      | Non                                                                                       | 0:Line period exposure<br>1:Fixed time exposure<br>2.2:Pulas width exposure | View the exposure control state of the camera.<br>*Effective value only at ctrl=1.                |
| 12        | Exposure<br>control<br>(set) | expc=N <cr></cr>       | 0:Line period exposure<br>1:Fixed time exposure<br>2,3:Pulse width exposure               | OK                                                                          | Set the exposure control state of the camera.<br>*Settable only at ctrl=1.                        |
| Ex        | posure time                  |                        |                                                                                           |                                                                             | •                                                                                                 |
| 13        | Exposure<br>time             | expt[?] <cr></cr>      | Non                                                                                       | 0–255 :Exposure time                                                        | View the period at Fixed time exposure mode.<br>*Effective value only at ctrl=1                   |
| 14        | Exposure<br>time             | expt=N <cr></cr>       | N=0-255:Exposure time                                                                     | ок                                                                          | Set the period at Fixed time exposure mode.<br>*Settable only at ctrl=1                           |
| Ga        | in<br>In In In In            | 1                      | 1                                                                                         | 1                                                                           |                                                                                                   |
| 15        | Gain Position<br>(view)      | gainpos[?] <cr></cr>   | Non                                                                                       | 1-8: gain position                                                          | View the Gain position of the camera.<br>*Effective value only at ctrl=1                          |
| 16        | Gain Position<br>(set)       | gainpos=A <cr></cr>    | A=1-8:gain position                                                                       | ок                                                                          | Set the Gain position of the camera.<br>*Settable only at ctrl=1                                  |
| 17        | chXgainA<br>(view)           | chXgainA[?] <cr></cr>  | X=1 ch: Red<br>X=2 ch: Green<br>X=4:ch: Blue<br>A=1-8: gain position                      | 0–255:gain level                                                            | View the Gain value fow each Gain position of each channel.                                       |
| 18        | chXgainA<br>(set)            | chXgainA=N <cr></cr>   | X=1 ch: Red<br>X=2 ch: Green<br>X=4:ch: Blue<br>A=1–8:gain position<br>N=0–255:gain level | ок                                                                          | Set the Gain value fow each Gain position of each channel.<br>*Settable only at ctrl=1            |
| Of        | tset                         |                        |                                                                                           |                                                                             |                                                                                                   |
| 19        | chXoffset<br>(view)          | chXoffset[?] <cr></cr> | X=1 ch: Red<br>X=2 ch: Green<br>X=4 ch: Blue                                              | 0-31:offset level                                                           | View the offset value of each channel.                                                            |
| 20        | chXoffset<br>(set)           | chXoffset=N <cr></cr>  | X=1 ch: Red<br>X=2 ch: Green<br>X=4:ch: Blue<br>N=0-31:offset level *                     | ок                                                                          | Set the offset value of each channel.<br>*Settable only at ctrl=1                                 |
| E         | PROM                         |                        | -                                                                                         | -                                                                           |                                                                                                   |
| 21        | Save                         | save <cr></cr>         | Non                                                                                       | ОК                                                                          | Save the setting to EEPROM.                                                                       |
| 22        | Load                         | load <cr></cr>         | Non                                                                                       | UK                                                                          | Load the setting from EEPROM.                                                                     |
| <u>Sy</u> | stem                         | Vor CP                 | Non                                                                                       | Varaian                                                                     | View the version of microcomputer control and we at the                                           |
| 24        | Revision                     | rev <cr></cr>          | Non                                                                                       | Revision                                                                    | View the version of EPGA (unsupported)                                                            |
| 25        | Initialize                   | init <cr></cr>         | Non                                                                                       | ОК                                                                          | Load the factory default.                                                                         |
| 26        | config                       | cfg <cr></cr>          | Non                                                                                       | (data output)                                                               | View the all current setting data of the camera.                                                  |

"0 to 31" Is the range for 10 bit outputting. Offset

|      |                 |                     |              |                         |                     | 11 / 21 |
|------|-----------------|---------------------|--------------|-------------------------|---------------------|---------|
| [C   | ommand Protocol | (PC->Camera)        | Only when se | et ctrl=1, following co | mmand is effective. |         |
| No   | Command         | Format              | Set value    | Return value            | Explanation         |         |
|      | Name            |                     |              |                         |                     |         |
|      | LVAL            | lval=N <cr></cr>    | 0:OFF        | OK                      | LVAL control on/off |         |
|      | control         |                     | 1:ON         |                         | Set and View        |         |
|      | on/off          | lval[?] <cr></cr>   | Non          | 0:OFF                   |                     |         |
| ntro |                 |                     |              | 1:ON                    |                     |         |
| ပိ   | LVAL            | lv_st=N <cr></cr>   | 0-255        | OK                      | LVAL start timing   |         |
| val  | start timing    |                     |              |                         | Set and View        |         |
|      |                 | lv_st[?] <cr></cr>  | Non          | 0-255                   |                     |         |
|      |                 |                     |              |                         |                     |         |
|      | LVAL            | lv_end=N <cr></cr>  | 0-255        | OK                      | LVAL end timing     |         |
|      | end timing      |                     |              |                         | Set and View        |         |
|      |                 | lv_end[?] <cr></cr> | Non          | 0-255                   |                     |         |

| Timing [ | Diagram         |    |     |      |      |   |           |             |          |    |
|----------|-----------------|----|-----|------|------|---|-----------|-------------|----------|----|
|          |                 |    |     |      |      |   |           | <br>        |          |    |
| LIN      | <u>e timing</u> |    |     |      |      |   |           |             |          |    |
|          |                 | 4e | 12  | e    |      |   | 2098e     | 12e         | 2e       |    |
|          |                 |    | 110 | pixs |      | 4 | 2098 pixs | <b>&gt;</b> |          |    |
| LVAL     |                 |    | -   |      |      | • |           |             |          |    |
|          |                 |    |     |      |      |   |           |             |          |    |
|          |                 |    |     |      |      |   |           | <br>        |          |    |
|          |                 |    | Ilv | stli | OIXS |   |           | lv er       | nd [pixs | 5] |

| 【Command Protocol】 (PC->Camera) |           |                         | Only when s | when set ctrl=1, following command is effective. |                          |  |  |  |
|---------------------------------|-----------|-------------------------|-------------|--------------------------------------------------|--------------------------|--|--|--|
| No                              | Command   | Format                  | Set value   | Return value                                     | Explanation              |  |  |  |
|                                 | Name      |                         |             |                                                  |                          |  |  |  |
|                                 | Color gap | rgb_on=N <cr></cr>      | 0:OFF       | OK                                               | Color gap control on/off |  |  |  |
|                                 | control   |                         | 1:ON        |                                                  | Set                      |  |  |  |
|                                 | on/off    | rgb_on[?] <cr></cr>     | Non         | 0:OFF                                            | Color gap control on/off |  |  |  |
| d                               |           |                         |             | 1:ON                                             | View                     |  |  |  |
| Ga                              | Color gap | rgb_dir=N <cr></cr>     | 0:RGB       | OK                                               | Color gap scan direction |  |  |  |
| olor                            | dir       |                         | 1:BGR       |                                                  | Set                      |  |  |  |
| ö                               |           | rgb_dir[?] <cr></cr>    | Non         | 0:RGB                                            | Color gap scan direction |  |  |  |
|                                 |           |                         |             | 1:BGR                                            | View                     |  |  |  |
|                                 | Color gap | rgb_ldelay=N <cr></cr>  | 0-31        | OK                                               | Color gap delay lines    |  |  |  |
|                                 | line      |                         |             |                                                  | Set                      |  |  |  |
|                                 |           | rgb_ldelay[?] <cr></cr> | Non         | 0-31                                             | Color gap line setting   |  |  |  |
|                                 |           |                         |             |                                                  | View                     |  |  |  |

[Command Protocol](PC->Camera) Only when set ctrl=1, following command is effective.

|    | Command       | Format                | Argument      | Return value      | Explanation                    |
|----|---------------|-----------------------|---------------|-------------------|--------------------------------|
|    | Name          |                       |               |                   |                                |
|    | Shade         | shade=N <cr></cr>     | 0:OFF         | OK                | Shade control mode             |
|    | control       |                       | 1:ON          |                   | value reference/setting        |
|    | mode          |                       | 2:Data out    |                   | (4)                            |
|    |               |                       | 3:Data in     |                   |                                |
|    |               |                       | 4:Data all in |                   |                                |
|    |               | shade[?] <cr></cr>    | Non           | 0:OFF             |                                |
|    |               |                       |               | 1:ON              |                                |
|    |               |                       |               | 2:Data out        |                                |
|    |               |                       |               | 3:Data in         |                                |
|    |               |                       |               | 4:Data all in     |                                |
|    | Auto          | shd to=N <cr></cr>    | N:0-255       | ОК                | Dark target Level              |
|    | Shade         | shd_tg=NCR>           | N:0-255       | ОК                | target Level                   |
|    |               | shade=N <cr></cr>     | 5:ON          | ОК                | target Level control start     |
|    |               |                       | 6:ON          | ОК                | Dark target Level control star |
|    | Gain/Offset   | shd go=N <cr></cr>    | 0:OFF         | ОК                | Setting target                 |
|    |               | _0                    | 1:Gain        |                   | value reference/setting        |
| Щ  |               |                       | 2:Offset      |                   | (3)                            |
| ¥  |               | shd go[?] <cr></cr>   | Non           | 0:OFF             |                                |
| Ϋ́ |               | _0                    |               | 1:Gain            |                                |
|    |               |                       |               | 2:Offset          |                                |
|    | Setting       | shd ch=N <cr></cr>    | 0-2:R/G/B     | ОК                | Setting target channel         |
|    | channel       | shd ch[?] <cr></cr>   | Non           | 0-2:R/G/B         | value setting/reference        |
|    | Pixel         | shd ad0=N <cr></cr>   | N:0-255       | ОК                | Correction target pixel        |
|    | address       |                       |               |                   | (The lower rank address)       |
|    | (lower)       | shd ad0[?] <cr></cr>  | Non           | 0-255             | value reference/setting        |
|    |               |                       |               |                   | (2)                            |
|    | Pixel         | shd_ad1=N <cr></cr>   | N:0-255       | OK                | Correction target pixel        |
|    | address       |                       |               |                   | (The upper rank address)       |
|    | (upper)       | shd_ad1[?] <cr></cr>  | Non           | 0-255             | value reference/setting        |
|    |               |                       |               |                   | (2)                            |
|    | Value set     | shd_dat=N <cr></cr>   | N:0-255       | OK                | Data value setting             |
|    |               | shd_dat[?] <cr></cr>  | Non           | 0-255             | Data value reference           |
|    | Data set      | shd_set <cr></cr>     | Non           | OK                | Data set                       |
|    | EEPROM load   | shd_epId <cr></cr>    | Non           | OK                | EEPROM all load (1)            |
|    | EEPROM save   | shd_epsv <cr></cr>    | Non           | OK                | EEPROM all save (1)            |
|    | EEPROM clear  | shd_epcl <cr></cr>    | Non           | OK                | EEPROM all clear (1)(5)        |
|    | EEPROM status | eprm_status <cr></cr> | Non           | 0:Acept           | EEPROM Communication           |
|    |               |                       |               | 3:Busy(for write) | status                         |
|    |               |                       |               | 4:Busy(for read)  |                                |
|    |               |                       |               | 5:Busy(for clear) |                                |

Notice

- (1) This command can send only at "eprm\_status=0".
- (2) Correction target pixel address : [shd\_ad1] x 255 + [shd\_ad0]
- (3) Gain or Offset has to be choose before use "Data set" command.
- (4) The setting status is output as is the video out from camera.
- (5) Only the value of EEPROM is cleared. RAM isn't cleared.

Procedure at the time of Data set(->RAM)

1. shd\_go/shd\_ad0/shd\_ad1/shd\_datSet these values for the following procedure.

shade=3
 shd set

- Change mode for activate "shd\_set".
- shd\_set The value is set as a correction target pixel.
- 4. shade=1 The setting state is confirmed by output of a camera.

Procedure at the time of Data set(RAM->EEPROM)

1. shd\_epsv The set value of all pixels of RAM is preserved in EEPROM

Procedure at the time of Data load(EEPROM->RAM)(either procedure)

- \* When turn on to the camera, all pixels are read automatically.
- \* shd\_epId All pixels are read.

## 10. Camera function

Connected 0:13:06 Auto detect Auto detect SCROLL CAPS NUM Capture Print echo

-

### 10.4 Shading correction

Correction to achieve the uniformity in brightness against non-uniformities arising from optical or imaging characteristics

- Required number of scanning to determine the shading curve is 384,000 lines.(Meanwhile shading correction must be performed keeping the waveform stable.)
- · Shading correction must be set at highest level.

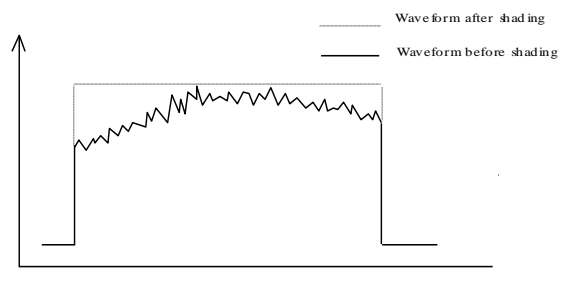

<How to make Shading correction>

| ctrl=1               | Ą         |                                                                                   |
|----------------------|-----------|-----------------------------------------------------------------------------------|
| She to - N           | Ļ         | Set the target gray level (dark) of dark level.                                   |
| $Sha_{10} = N$       |           | Standard value = 3 N : 0 to 255                                                   |
| Shd ta - N           | Ļ         | Set the target gray level (light) of light level.                                 |
| Shu_ig – N           |           | Standard value = 210 N : 0 to 255                                                 |
| Cover a lens with a  | lens cap  | ).                                                                                |
| shade = 6            | Ś         | Start shading correction at dark level.                                           |
|                      |           | Approximate time required: 1 minite                                               |
| shade = 1            | Ś         | Make shading correction at dark level.                                            |
| Uncap the lens and   | make G    | ain sdjustment of R,G,B level to the level a little lower than target gray level. |
| (Color of object sam | nple is w | hite)                                                                             |
| shade = 5            | Ś         | Start shading correction at light level.                                          |
|                      |           | Approximate time required 5 minuite $^{st}$ $st$ at scan rate 2 kHz               |
|                      |           | (It takes longer if it differs greatly from the target gray level(light).         |
|                      |           | Gray scale image is obtained.                                                     |
| shd_epsv             | Ļ         | All shading correction values are saved to EPROM.                                 |
| save                 | Ļ         |                                                                                   |

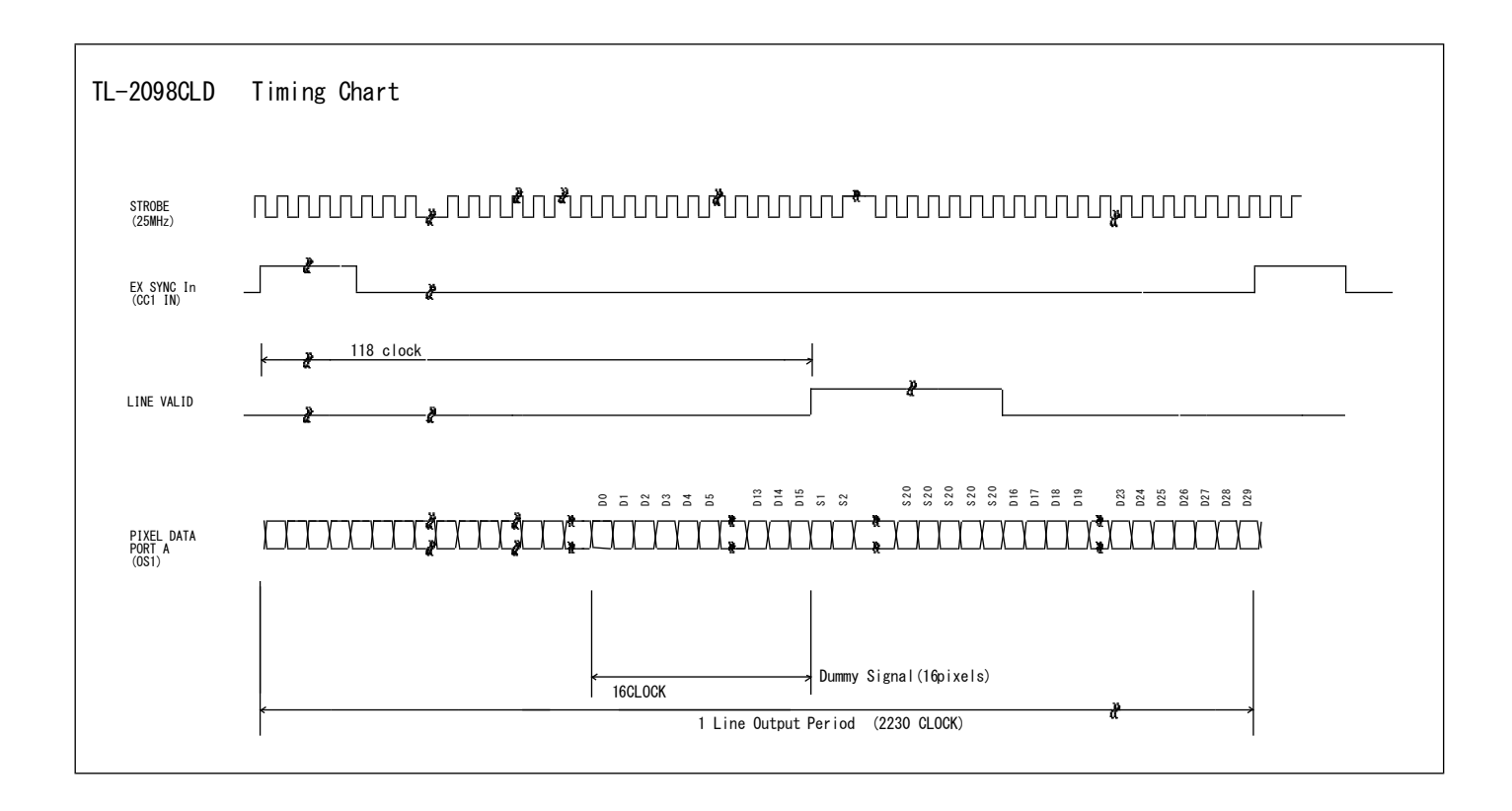

## 12. Setup steps of Hyper terminal.

| [Network transmission | setting] |          |
|-----------------------|----------|----------|
| Baud rate             | :        | 9600 bps |
| Data length           | :        | 8 bit    |
| Start bit             | :        | 1 bit    |
| Stop bit              | :        | 1 bit    |
| Parity                | :        | Non      |
| Xon / Xoff control    | :        | Non      |

[Setup of Hyper terminal ] (In the case of Microsoft Windows 2000)

- 1) Select "Start"→ "Programs"→"Accessories"→"Communications"→"Hyper Terminal"
- 2) The windows will appear with the picture below.

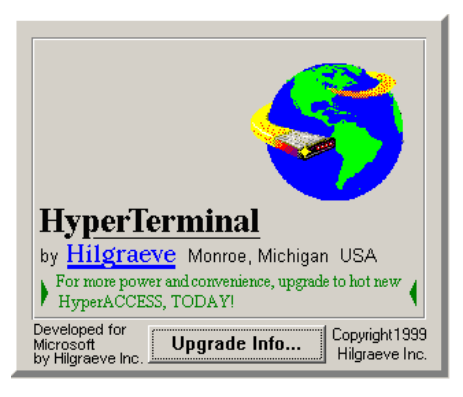

3) When the next picture appears, enter any name.(e.g. GMA\_RS232C) Then click the "OK" button.

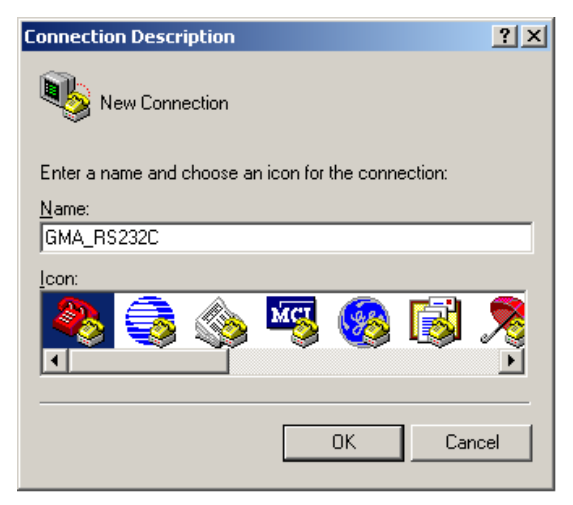

4) When the next picture appears, select " COM? " on Connect using.

(? changes depending on the setting of the computer. ) Then click the "OK" button.

| Connect To ? X                                            |
|-----------------------------------------------------------|
| SMA_RS232C                                                |
| Enter details for the phone number that you want to dial: |
| Country/region: United States of America (1)              |
| Ar <u>e</u> a code: 123                                   |
| Phone number:                                             |
| Connect using: COM1                                       |
| OK Cancel                                                 |

5) When the next picture appears, select each items as follows.(9600,8,None,1,Non) Then click the "OK" button.

| COM | 1 Properties             |
|-----|--------------------------|
| Po  | rt Settings              |
|     |                          |
|     | Bits per second: 9600    |
|     | Data bits:  8            |
|     | Parity: None             |
|     | Stop bits: 1             |
|     | Elow control: None       |
|     | <u>R</u> estore Defaults |
|     | OK Cancel Apply          |

6) The next picture will appear.

| GMA_R5232C - Hyper1<br>File Edit View Call Trai | Terminal<br>nsfer <u>H</u> elp |             |        |      |     |         |            |  | -0× |
|-------------------------------------------------|--------------------------------|-------------|--------|------|-----|---------|------------|--|-----|
| D 🗃 🎯 🕈 🗗 🛎                                     | 9 🖻                            |             |        |      |     |         |            |  |     |
|                                                 |                                |             |        |      |     |         |            |  | X   |
| Connected 0:00:05                               | Auto detect                    | Auto detert | SCROLL | CAPS | NUM | Capture | Print echo |  |     |

7) Select [File]→ [Properties]

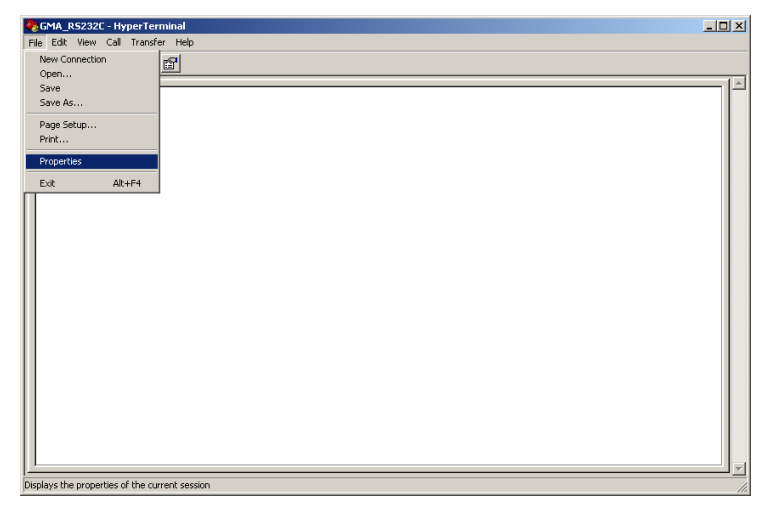

8) When the next picture appears, select "Settings" tag.

| GMA_RS232C Properties                                 |        |  |  |  |  |
|-------------------------------------------------------|--------|--|--|--|--|
| Connect To Settings                                   |        |  |  |  |  |
| GMA_RS232C Change con                                 |        |  |  |  |  |
| Country/region: United States of America (1)          |        |  |  |  |  |
| Enter the area code without the long-distance prefix. |        |  |  |  |  |
| Area code: 123                                        |        |  |  |  |  |
| Phone number:                                         | 1      |  |  |  |  |
| Connect using: COM1                                   |        |  |  |  |  |
| Configure                                             |        |  |  |  |  |
| OK                                                    | Cancel |  |  |  |  |

9) When the next picture appears, click the "ASCII Setup" button.

| GMA_R5232C Properties                                                                  | ? ×  |  |  |  |  |  |  |  |  |
|----------------------------------------------------------------------------------------|------|--|--|--|--|--|--|--|--|
| Connect To Settings                                                                    |      |  |  |  |  |  |  |  |  |
| Function, arrow, and ctrl keys act as                                                  |      |  |  |  |  |  |  |  |  |
| Backspace key sends<br>ⓒ <u>O</u> ttl+H ○ <u>D</u> el ○ Cttl+ <u>H</u> , Space, Cttl+H |      |  |  |  |  |  |  |  |  |
| Emulation:                                                                             |      |  |  |  |  |  |  |  |  |
| Auto detect Terminal Setup                                                             |      |  |  |  |  |  |  |  |  |
| Tel <u>n</u> et terminal ID: ANSI                                                      |      |  |  |  |  |  |  |  |  |
| Backscroll buffer lines: 500                                                           |      |  |  |  |  |  |  |  |  |
| Play sound when connecting or disconnecting                                            |      |  |  |  |  |  |  |  |  |
| Input Translation                                                                      |      |  |  |  |  |  |  |  |  |
| OK Ca                                                                                  | ncel |  |  |  |  |  |  |  |  |

10) When the next picture appears, select each items as follows.(☑, ☑, 0, 0, ☑, blank, blank) Then click the "OK" button.

| ASCII Setup 🤗 🔀                                                                                                    |  |  |  |  |  |  |  |  |
|----------------------------------------------------------------------------------------------------|--|--|--|--|--|--|--|--|
| ASCII Sending                                                                                                    |  |  |  |  |  |  |  |  |
| Send line ends with line feeds                                                                                                    |  |  |  |  |  |  |  |  |
| Echo typed characters locally                                                                                                    |  |  |  |  |  |  |  |  |
| Line delay: 0 milliseconds.                                                                                                    |  |  |  |  |  |  |  |  |
| Character delay: 0 milliseconds.                                                                                                    |  |  |  |  |  |  |  |  |
| ASCII Receiving<br>Append line feeds to incoming line ends<br>Eorce incoming data to 7-bit ASCII<br>Varap lines that exceed terminal width |  |  |  |  |  |  |  |  |
| OK Cancel                                                                                                    |  |  |  |  |  |  |  |  |

- The screen display will return to the screen of 9).
   Then click the OK button.
- 12) End of setup.

Confirm the connection of the camera ,

enter "check" on the screen below

and then send it out.

If "OK" is displayed on the screen, communication processing has been completed.

| 4 | GMA_R5232C - Hyper<br>File Edit View Call Tr | rTerminal<br>ansfer Help |             |        |      |     |         |            |  |  |  |  |
|---|----------------------------------------------|--------------------------|-------------|--------|------|-----|---------|------------|--|--|--|--|
|   |                                              |                          |             |        |      |     |         |            |  |  |  |  |
|   | Check<br>OK                                  |                          |             |        |      |     |         |            |  |  |  |  |
| C | Connected 0:13:06                            | Auto detect              | Auto detect | SCROLL | CAPS | NUM | Capture | Print echo |  |  |  |  |

- 13) Select "Start"→ "Programs"→"Accessories"→"Communications"→"Hyper Terminal" →"(\* 1) ", when to launch the Hyper terminal again with the same settings after having exited the above screen.
  - \* 1......The name which was entered at section 3)

## Precautions for use

- Do not make an impact on the equipment.
- Do not lag the equipment with heat insulating agent. If the equipment is covered with heat insulating agent, It produces an increase in temperature and it causes the equipment to malfunction.(except for low-temperature environment use)
- Take appropriate measures such as heat removal or cold removal to prevent dew condensation, when the equipment is moved to the place where temperature difference is extremely severe. Usage with dew condensation causes the equipment to malfunction.
- When the equipment is not used for a long time, protect the imaging device from dust or scratch by attaching a lens cap. Do not store the equipment at the following places.
  - $\cdot\,$  The place where is subjected to a lot of dust and moisture.
  - · The place where is subjected to direct sunlight.
  - · The place where is extremely hot or cold.
  - · The place in the vicinity of an object which generates intensive electromagnetic field.
  - · The place where is subjected to intensive vibration.
- Please wipe off the dirt on the lens surface with a cotton swab preventing scratch to the lens surface.
   Use a soft cloth to clean up the camera body.
- Use the equipment with a voltage within the range of specifications and do not connect the equipment to a power source that contains intense noise components. In such case, the image output from the camera may contains noise components.
- Do not use the equipment in an environment subject to intense electromagnetic field.
   In such an environment, malfunction of the camera, disturbance of image and noise are caused by the field.
- In case of the high-intensity object, it may happen that even the low intensity part is displayed whitely like a vertical streak above and below the high-intensity object. This phenomenon is called "smear". However it is the problem specific to CCD and it is not the camera-related failure.
- In case of the linear object, jagged picture may be displayed. Also in case of the pinstripe or checkered pattern, annual rings- like picture may be displayed. However these are also the problem specific to CCD and it is not the camera-related failure.
- The lighting using a commercial power source may cause a perceptible flicker at higher shutter speed. In cases like this, consider to adjust shutter speed setting of the camera or to use the DC lighting or highfrequency lighting.
- Do not remove a cover and do not insert/remove a Camera Link connector when applying current to the equipment. It causes the equipment to malfunction.

## Attention

- All rights on this manual reserved.
- The specifications and operational details described in the manual are subject to change for performance improvement or other reasons without notice.

# 13. External dimensions

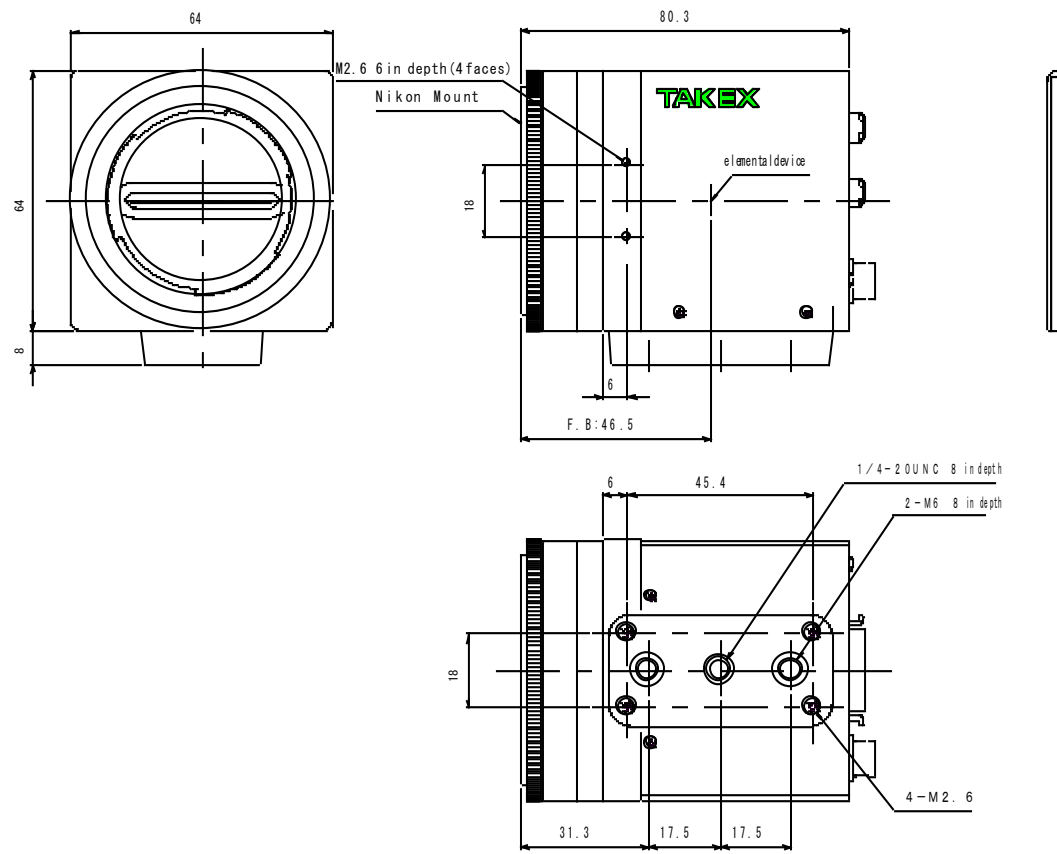

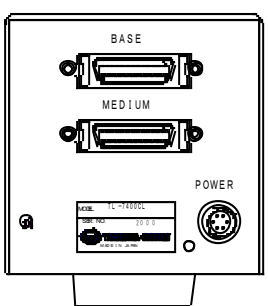